From your Work Area in the Reviewer portal: <u>https://ethicsreviewer.northumbria.ac.uk/</u>

 

Click on Faculty Overview
Work Area

Notifications
Contacts
Reports

16
0
0

My Reviews 0
0

Reviews to Complete 0
Writh Applicant 0
Revisions to 0
Completed Reviews to 0
Completed Reviews to 0
Completed Reviews to 0
Completed Reviews to 0
Completed Reviews to 0
Completed Reviews to 0
Completed Reviews to 0
Completed Reviews to 0
Completed Reviews to 0
Completed Reviews to 0
Completed Reviews to 0
Completed Reviews to 0
Completed Reviews to 0
Completed Reviews to 0
Completed Reviews to 0
Completed Reviews to 0
Completed Reviews to 0
Completed Reviews to 0
Completed Reviews to 0
Completed Reviews to 0
Completed Reviews to 0
Completed Reviews to 0
Completed Reviews to 0
Completed Reviews to 0
Completed Reviews to 0
Completed Reviews to 0
Completed Reviews to 0
Completed Reviews to 0
Completed Reviews to 0
Completed Reviews to 0
Completed Reviews to 0
Completed Reviews to 0
Completed Reviews to 0
Completed Reviews to 0
Completed Reviews to 0
Completed Reviews to 0
Completed Reviews to 0
Completed Reviews to 0
Completed Reviews to 0
Completed Reviews to 0
Completed Reviews to 0
Completed Reviews to 0</t

Use the search box by adding the surname or the 4 digit number (the middle 4 digits) for the ethics application eg 2023-4220-3560 so 4220 is the actual application references. The other numbers refer to the journey through the review workflow.

| Paviau Braject Applicant Applicant Applicant |                                           |                                        | Poview           | Assigned |        |
|----------------------------------------------|-------------------------------------------|----------------------------------------|------------------|----------|--------|
| Review Floret Applicant Applicant Applicant  | Review Application                        | Review                                 | Date             | Reviewer | A<br>R |
|                                              | Revisions<br>Received (Rev) Proportionate | Faculty of Health and<br>Life Sciences | 12/07/2023 15:37 | Type     | 11     |

Click on the yellow line to access the relevant application. This screen provides lots of info including:

- the type of review required i.e. Full Review (2 reviewers and a Chair Reviewer) or Proportionate Review (one Reviewer required) and the names of the Reviewers
- the status eg Under Review, Revisions SuggestedRev (to Applicant), Revisions Recd (by Reviewer or RIS) etc
- How many days are remaining of the 20 working day permitted for the review cycle

|                            | vork Area                   |                        | Research Ethics Review       | Work Area Meetings     | Contacts Report       | s Help <del>•</del> | Settings | Mrs Gillian Drinkald - |              |                      |
|----------------------------|-----------------------------|------------------------|------------------------------|------------------------|-----------------------|---------------------|----------|------------------------|--------------|----------------------|
|                            | Actions                     |                        |                              |                        |                       |                     |          |                        |              |                      |
| 2<br>Form<br>Submissions   | O<br>Project<br>Submissions | 1<br>Panel<br>Comments | Project Title: An evaluation |                        |                       |                     |          |                        |              |                      |
| Q.<br>Rênav<br>Application |                             |                        |                              |                        | Form Ref<br>Review Re | erence:<br>eference | Main Et  | thics Application Fo   | orm          |                      |
|                            |                             |                        | Project Id:                  | 4220                   |                       |                     | 1        | Applicant Name:        |              |                      |
|                            |                             |                        | Current Committee:           | Faculty of Health and  | d Life Sciences       |                     |          | Current Status:        | Under Review |                      |
|                            |                             |                        | Application Type:            | Proportionate          |                       |                     | ,        | vleeting:              | Unassigned   |                      |
|                            |                             |                        | Clock Status:                | Start (20/20) days rer | maining.              |                     | 1        | Assigned Reviewers:    |              | Submission Reviewer) |
|                            |                             |                        | Conflicted Users:            | None                   |                       |                     | 1        | Centre:                | Northumbria  |                      |
|                            |                             |                        |                              |                        |                       |                     |          |                        |              |                      |

On the left, under **Actions**, we can see there has been **1 Comment** has been made and there have been **2 versions of the application form submitted.** Click on any of these tiles for more information for example:

Panel Comments, then Previous tab to find out what the comments were, for example:

| Panel Comments >                                              |                                                                                                   |                   |                  |                         |          |              |  |  |
|---------------------------------------------------------------|---------------------------------------------------------------------------------------------------|-------------------|------------------|-------------------------|----------|--------------|--|--|
| Current Previous H                                            | listory                                                                                           |                   |                  |                         |          |              |  |  |
| Note: This colour indicate                                    | s that it was suggested the comment be made visible to the applicant following the system action. |                   |                  |                         |          |              |  |  |
| Title                                                         | Comment                                                                                           |                   | Added            | Creator                 | Modified | Submission   |  |  |
| Please upload your<br>completed and signed risk<br>assessment | Please upload a completed risk assessment form for this study.                                    | Change<br>Request | 23/06/2023 14:17 | Mrs Laura<br>Hutchinson |          | Submission 1 |  |  |
|                                                               |                                                                                                   |                   |                  |                         |          |              |  |  |

**Form Submissions** will show the history of the superseded application forms (i.e. different version of the original as each form is altered) for example:

| Form Submissio                                  | ns |                  |   |            |   |                    |       |
|-------------------------------------------------|----|------------------|---|------------|---|--------------------|-------|
| Search                                          |    |                  |   |            |   |                    |       |
| Submission Date                                 | ÷  | Application Type | ÷ | Status     | ÷ | Review Reference   |       |
| 19/07/2023 09:09                                |    | Proportionate    |   | Approved   |   | Tan 2023-4476-3666 |       |
| 23/06/2023 14:07<br>Showing 1 to 2 of 2 entries |    | Proportionate    |   | Superseded |   | Tan 2023-4476-3271 |       |
| Showing 1 to 2 of 2 entities                    |    |                  |   |            |   |                    | Close |

This form was originally submitted 26<sup>th</sup> June and following revision(s), it was resubmitted 19<sup>th</sup> July 2023.

Click on either version of the form noting the latest version will show the current application.

You can now either use the **Review Application** to tab through the application. Any changes will be clearly highlighted at the tope of any relevant page(s) for example:

Click on View Changes for more details.

Note: The applicant has changed an answer within this panel since the last submission. View Changes

**OR** you can access

them directly by clicking on the Changes tile for example:

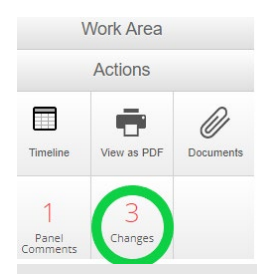

This will detail the changes and you can click on any to view it.

|             | Changes                                                                                                | ×     |
|-------------|----------------------------------------------------------------------------------------------------|-------|
|             | Please upload your completed and signed risk assessment<br>Supervisor Signature<br>Applicant Signature |       |
| For example |                                                                                                    | Close |

Further down the page, check out the Timeline (only visible on the Reviewer portal):

| Timeline      | Project    | Documents        | Contacts | Time KPIs |            |      |               |          |                     |       |        |           |       |     |
|---------------|------------|------------------|----------|-----------|------------|------|---------------|----------|---------------------|-------|--------|-----------|-------|-----|
| € Zoom In     | Q Zoom Out |                  |          |           |            |      |               |          |                     |       |        | View by 5 | tatus |     |
|               |            |                  |          |           |            |      |               |          |                     |       |        |           |       |     |
|               |            |                  |          |           |            |      |               |          |                     |       |        |           |       |     |
| 20            | 20:00      | 00:00            | 04:00    | 08:00     | 12:00      | 16:0 | D 2           | 20:00    | 00:00               | 04:00 | 08:00  | 12:0      | 10    | 161 |
| Tuesday 1 Aug | ust 2023   | Wednesday 2 Augu | st 2023  |           |            | · ·  |               |          | Thursday 3 August : | 2023  |        |           |       |     |
| Search ever   | its        |                  |          |           |            |      |               |          |                     |       |        |           |       |     |
| Action        |            | Event D          | ate      | ¢ CI      | ock Status | •    | Clock Infor   | rmation  |                     | Atta  | :hment | \$        | Email | 0   |
| Approve       |            | 24/07/2023       | 16:14    |           | <b>(</b>   |      | 20/20 days re | maining. |                     |       | æ      |           |       |     |
| Assign Review | vers       | 24/07/2023       | 15:52    |           | Θ          |      | 20/20 days re | maining. |                     |       |        |           |       |     |
| Submit Applic | ation      | 19/07/2023 (     | 09:09    |           | Θ          |      | 20/20 days re | maining. |                     |       |        |           |       |     |

This is a snapshot showing various actions including:

- The date the application was submitted
- The date Reviewer(s) were Assigned, Application Approved/Rejected/Returned for Revisions etc.

For Proportionate Review applications, the timeline will show Approve

| Action             | Event Date       | ¢ | Clock Status | Clock Information     | ÷ | Attachment | ÷ | Email |
|--------------------|------------------|---|--------------|-----------------------|---|------------|---|-------|
| Approve            | 31/07/2023 10:56 |   | G            | 19/20 days remaining. |   | Ø          |   |       |
| Assign Reviewers   | 28/07/2023 09:04 |   | 9            | 20/20 days remaining. |   |            |   |       |
| Submit Application | 28/07/2023 07:55 |   | G            | 20/20 days remaining. |   |            |   |       |

For **Full Review applications**, the timeline will show a **Review Done** action by <u>each of the two Reviewers</u>, then a **Review Complete** action by the Chair and finally **Approve**.

| Action             | Event Date       | \$<br>Clock Status | Clock Information     | ÷ | Attachment | \$<br>Email |
|--------------------|------------------|--------------------|-----------------------|---|------------|-------------|
| Approve            | 13/06/2023 22:09 | <b>(</b>           | 20/20 days remaining. |   | Ø          |             |
| Review Complete*   | 13/06/2023 22:09 | 9                  | 20/20 days remaining. |   |            |             |
| Review done*       | 13/06/2023 10:17 | 9                  | 20/20 days remaining. |   |            |             |
| Review done*       | 13/06/2023 08:52 | $\bigcirc$         | 20/20 days remaining. |   |            |             |
| Submit Application | 01/06/2023 10:16 | G                  | 20/20 days remaining. |   |            | -           |

# Terminology in the system timeline

Notes:

- 1. *RIS means Research and Innovation Services*
- 2. There are only 20 characters available for the title of each tile

| TITLE OF TILE                         | MEANING                                                                           |
|---------------------------------------|-----------------------------------------------------------------------------------|
| Submit Application                    | Application received by RIS<br>NB RIS has 3 working days to triage an application |
| Changes Reqd by RIS/Suggest Revisions | Form returned to Applicant; changes requested by RIS                              |
| Changes Recd by RIS                   | Form received back from the Applicant to RIS with changes made                    |
| Under Gov Review                      | Form is with a Governance Team eg DBS Team etc.                                   |

| Gov Review Complete            | Governance Review Complete i.e. DBS check for student  |
|--------------------------------|--------------------------------------------------------|
|                                | cases. Form is returned to RIS to add Reviewer(s) or   |
|                                | Return for Revisions.                                  |
| Under Review                   | With one or more Reviewers. NB Agreed timescale for    |
|                                | review is 20 working days. 10 working days for         |
|                                | Amendments.                                            |
| Revisions Suggested (REV)      | Revisions suggested by Reviewer (where Proportionate   |
|                                | Review)                                                |
| Revisions Suggested (CHR)      | Revisions suggested by Chair (where Full Review)       |
| Revisions Recd byREV           | Revisions received by Reviewer (where Proportionate    |
|                                | Review)                                                |
| Revisions Recd byCHR           | Revisions received by Chair (where Full Review)        |
| Review Completed               | Chair action for Full Review application once both     |
|                                | Reviewers have completed their action to review Done   |
| Approved                       | Applicant and in student cases, the Supervisor receive |
|                                | an email with Word document attaching letter of        |
|                                | Approval.                                              |
| Rejected                       | The form has been cancelled and cannot be restarted    |
|                                | NB Applicant can use Duplicate Project tile to copy    |
|                                | contents into a new application form                   |
| Switched to Full/Proportionate | Where changes to the application cause a change in the |
|                                | review required                                        |

If you would like to suggest anything else for inclusion in this guide, please email <u>ethicssupport@northumbria.ac.uk</u>

If you have a query on a particular application, please email <u>ethicssupport@northumbria.ac.uk</u> remembering to include the Project ID and applicant name